# ¿Cómo obtener el listado de facturas electrónicas?

Se puede ingresar accediendo a la página web de AFIP (<u>www.afip.gob.ar</u>) con el CUIT y la clave fiscal propia y personal de cada contribuyente.

A continuación se muestran las diferentes pantallas para hacerlo:

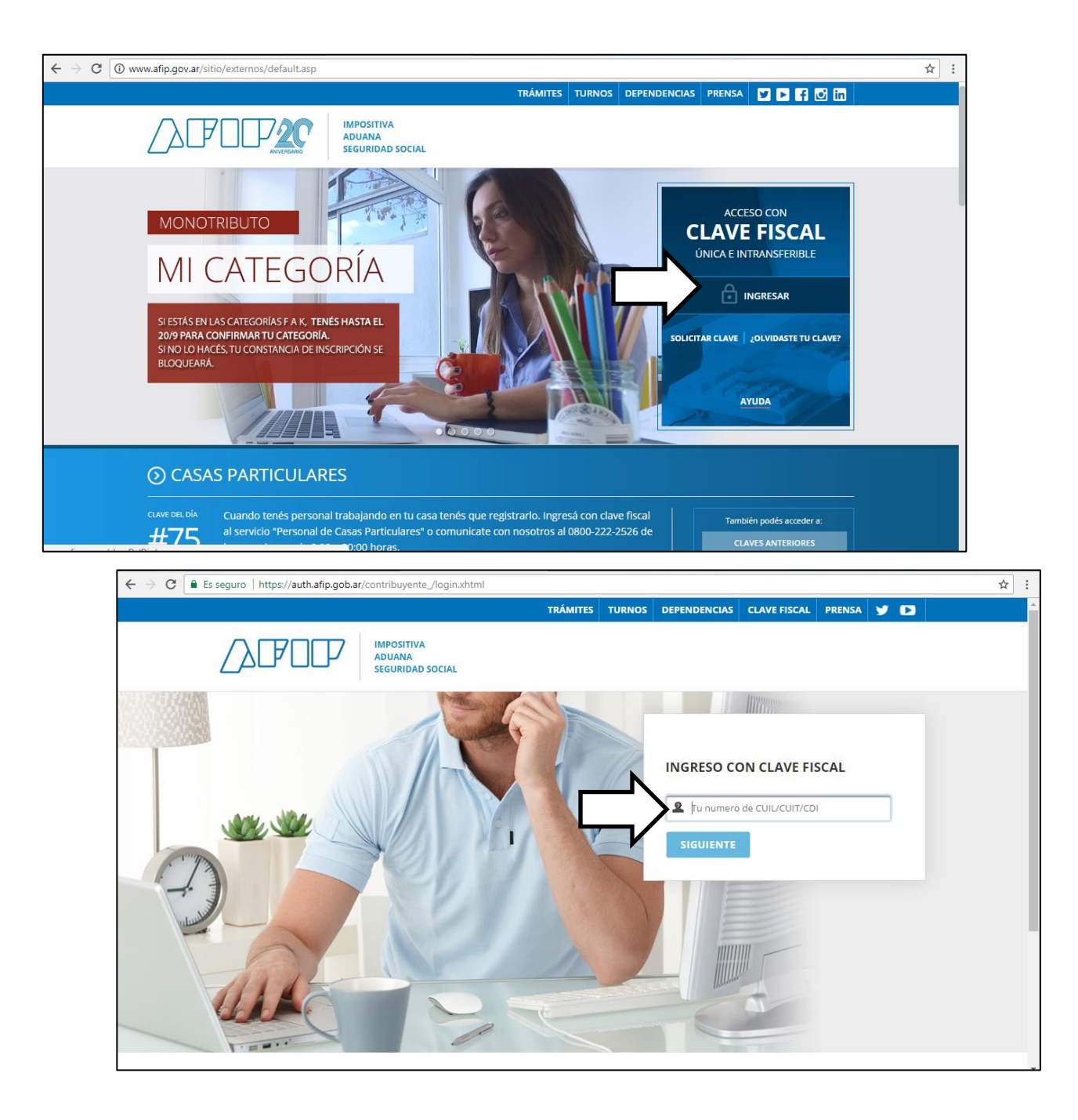

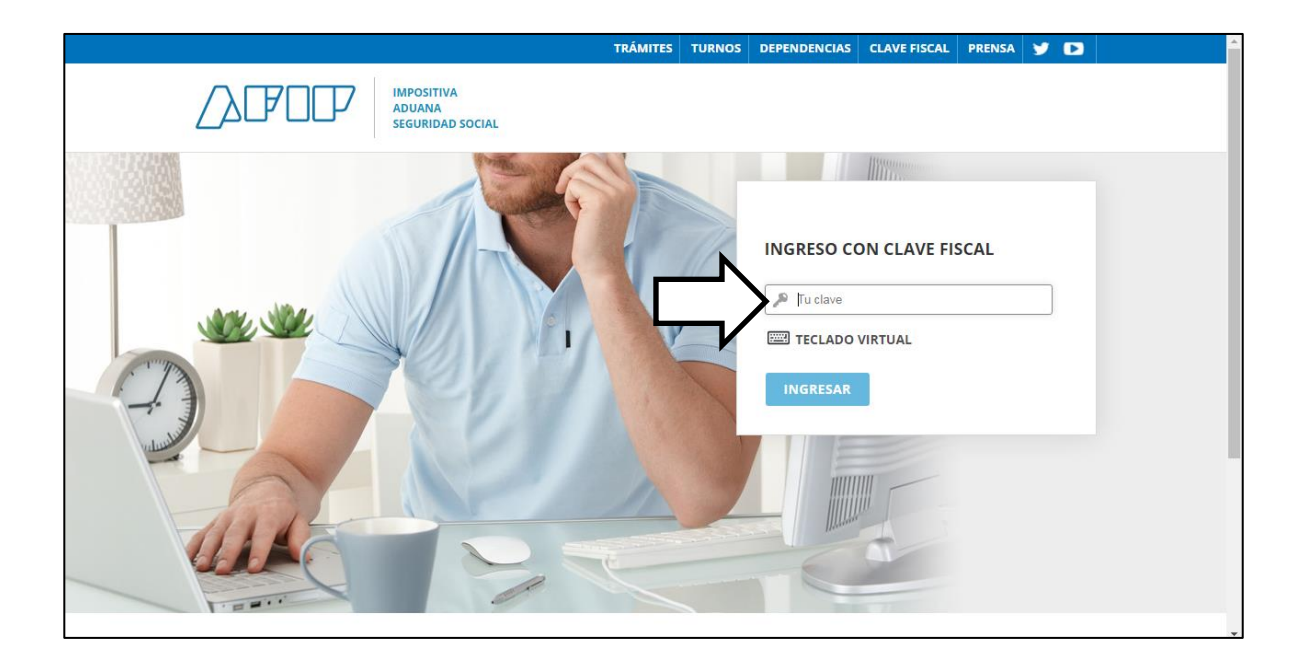

## ADMINISTRATIVOS

Estos servicios son de uso exclusivamente administrativos con Clave Fiscal

## Aceptación de Datos Biométricos

Aceptación de Datos Biométricos

#### > Aceptación de Designación

Acepte aquí la delegaciones que otras personas le hayan realizado

## > Administrador de Relaciones de Clave Fiscal

Modificación del Perfil. Alta de servicios. Incorporación y Revocación de Relaciones

#### > Domicilio Fiscal Electrónico

Adhesión / Revocación del

#### > Bienes Personales Web

Presentación de la declaración jurada de bienes personales mediante servicio Web

#### Nuestra Parte

Nuestros datos, Tu información

## > Administración de puntos de venta y domicilios

Administración de puntos de venta y domicilios

## > Autorización de Impresión de Comprobantes

Autorización de Impresión de Comprobantes

### > Comprobantes en línea

Sistema de emisión de comprobantes electrónicos

#### Ganancias Personas Humanas

Liquidación del Impuesto a las Ganancias Personas Humanas

## ASPA - Aplicación para Selección de Personal AFIP

Carga de Currículum Vitae en AFIP

#### > Aportes en línea

Consulta de la situación personal en la seguridad social (previsional, obra social, riesgo del trabajo) respecto al destino de los aportes y las contribuciones sobre el salario

## CCMA - CUENTA CORRIENTE DE CONTRIBUYENTES MONOTRIBUTISTAS Y AUTONOMOS

Exhibe información de Monotributistas y Autónomos detallando mensualmente pagos, obligaciones, saldos e intereses por

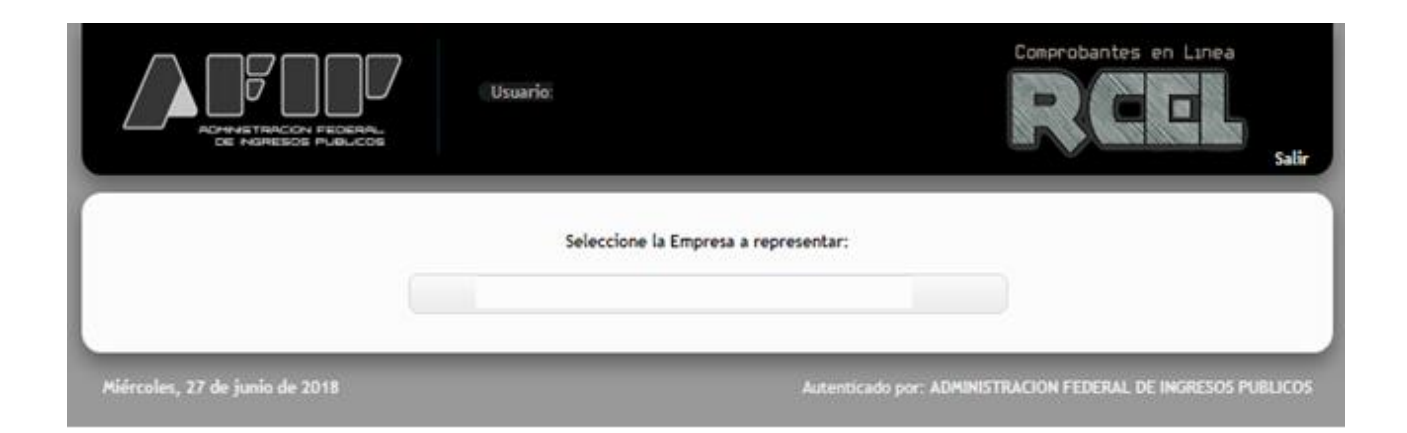

| ADVENTIFICACIÓN PEDERAL<br>DE HERRESOS PUELCOS | Usuario<br>ntando a<br>endencia               | Comprobantes en Linea                                   |
|------------------------------------------------|-----------------------------------------------|---------------------------------------------------------|
| RCEL                                           | - RÉGIMEN DE COMPROBANTES E                   | EN LÍNEA                                                |
|                                                |                                               | Consulta de Normativa                                   |
|                                                | Generar Comprobantes                          |                                                         |
|                                                | Consultas                                     |                                                         |
|                                                | Datos Adicionalas del Comprohante             |                                                         |
|                                                | Datos Adicionales del Comprobanie             |                                                         |
|                                                | ABM Puntos de Ventas                          |                                                         |
|                                                | Lechería - Liquidación Electrónica            |                                                         |
|                                                | P Tabaco - Liquidación Electrónica            |                                                         |
|                                                | Hacienda y Carne - Liquidación<br>Electrónica |                                                         |
|                                                | Régimen de Información                        | •                                                       |
| Miércoles, 27 de junio de 2018                 | Autenti                                       | cado por: ADMINISTRACIÓN FEDERAL DE INGRESOS PUBLICOS   |
| ACHINETING CON FEDERAL<br>CE PARESOS PLALCOS   | Usuario<br>ventando a<br>pendencia            | Comprobantes en Lunea                                   |
| RCE                                            | E - RÉGIMEN DE COMPROBANTES                   | EN LÍNEA                                                |
|                                                | CONSULTA DE COMPROBANTE                       | 5                                                       |
| Earba da Emir                                  | sión                                          |                                                         |
| Desde                                          | 27/06/2019 Haeta 27/06                        | 2018                                                    |
| Desue                                          | 2//00/2010 Husid 2//00                        | 2010                                                    |
| Comprobante                                    |                                               |                                                         |
| Tipo:                                          | seleccionar                                   | •                                                       |
| Pto. de Vta.:                                  | ·                                             |                                                         |
| Número:                                        |                                               |                                                         |
| Documento de                                   | Receptor                                      |                                                         |
| Tipo:                                          | seleccionar • Nro:                            |                                                         |
| Código de Aut                                  | orización Electrónica                         |                                                         |
| Nro. CAE:                                      |                                               |                                                         |
|                                                | < Volver Buscar                               |                                                         |
|                                                |                                               |                                                         |
| Miércoles, 27 de junio de 2018                 | Auten                                         | ticado por: ADMINISTRACIÓN FEDERAL DE INGRESOS PUBLICOS |

En esta última pantalla, se pueden seleccionar cuatro criterios de búsqueda.

Si Ud. emite factura electrónica deberá acompañar el listado de las que hubiera emitido en el período que solicita cancelar, lo que se obtiene ingresando la búsqueda por intervalo de tiempo, en el criterio de búsqueda **"Fecha de emisión"**.

Allí deberá indicarse como fecha de inicio de la consulta la fecha desde la cual solicita cancelación de afiliación.

Si dicha solicitud es por un período determinado, la fecha indicada en "hasta" será la fecha de cierre del mismo.

Eso arrojará, en caso que haya emitido facturas electrónicas, un listado de las mismas dentro del período indicado en la consulta. Ejemplo:

|                  | 800                 | Represe<br>Dep        | Usuario:<br>entando a:<br>endencia: |                                    | -                              |                |                                      |                    |                 |
|------------------|---------------------|-----------------------|-------------------------------------|------------------------------------|--------------------------------|----------------|--------------------------------------|--------------------|-----------------|
| 343.3            | NE NOMERCE PLEI     | :65                   |                                     |                                    |                                |                |                                      |                    | Salir           |
|                  |                     | RC                    | EL - RÉGIN<br>CONS                  | 4EN DE COMPR<br>SULTA DE COM       | OBANTES EN L<br>PROBANTES      | ÎNEA           |                                      |                    |                 |
| Fecha<br>Emisión | Tipo<br>Comprobante | · Nro.<br>Comprobante | Tipo<br>Doc. del<br>Receptor        | Nro, Doc. dei<br>Receptor          | CAE                            | Ver            | Exportar<br>Ouplicado<br>Electrónico | Exportar<br>Ventas | Exportar<br>XML |
| 15/09/2017       | Factura C           | 0001-00000005         | CUIT                                |                                    |                                | Ver            | Exp.                                 | Exp.               | Exp.            |
| 17/08/2017       | Factura C           | 0001-00000004         | CUIT                                |                                    | 10000                          | Ver            | Exp.                                 | Exp.               | Exp.            |
| 19/07/2017       | Factura C           | 0001-00000003         | CUIT                                |                                    | Contraction of the             | Ver            | Exp.                                 | Exp.               | Exp.            |
| 16/06/2017       | Factura C           | 0001-00000002         | CUIT                                |                                    | 1000                           | Ver            | Exp.                                 | Ехр.               | Exp.            |
| 26/05/2017       | Factura C           | 0001-00000001         | CUIT                                |                                    | distant in the                 | Ver            | Exp.                                 | Exp.               | Exp.            |
| Lunes 13 de s    | entiombre de 2017   | < Volver Expo         | ortar Duplica                       | ados Electrónicos<br>Principal Nue | s (Todos) Expo<br>eva Búsqueda | ortar Ventas ( | Todas)                               | - INCOPISION D     | 18:1705         |

En caso que la solicitud de cancelación sea desde una fecha hacia el futuro (ejemplo "a partir del 01/01/2018"), deberá consignarse como fecha de inicio ("desde") la fecha desde la que se solicita cancelación de afiliación y en "hasta", la fecha en que se realiza la consulta en la página web de AFIP.

Necesitaremos asimismo de la impresión de las facturas emitidas, porque allí estará detallado el período de facturación y el concepto, que no se desprende del listado.

En caso que no haya emitido facturas, el listado saldrá en blanco.